Remote control a Mac

Download Teamviewer Host <a href="https://898.tv/morellyhelp">https://898.tv/morellyhelp</a>

The following prompt appears the first time TeamViewer is open or any time when the permissions for the options have been revoked

Hint: You can also open this dialogue by navigating to Help  $\rightarrow$  Check system access

| CESS<br>permission to acc<br>w the permissions<br>this Mac remotely. Scr | cess system capabilities to provide its<br>s below.                                                                                                    |
|--------------------------------------------------------------------------|----------------------------------------------------------------------------------------------------|
| <b>permission to acc</b><br>w the permissions<br>this Mac remotely, Scr  | cess system capabilities to provide its<br>s below.                                                                                                    |
| this Mac remotely, Scr                                                   |                                                                                                    |
|                                                                          | reen Recording and Accessibility permissions are required.                                                                                              |
| TeamViewer requir<br>can see your scree                                  | res Screen Recording access so remote users<br>en in Remote Control sessions and Meetings.                                                              |
| Denied                                                                   | Request Access                                                                                                    |
| TeamViewer requir<br>keyboard can be c                                   | res Accessibility access so your mouse and<br>controlled remotely.                                                                                      |
| Denied                                                                   | Request Access                                                                                                    |
| TeamViewer requir<br>on your Mac for Fi                                  | res Full Disk Access to access files and folders<br>le Transfer.                                                                                        |
| Denied                                                                   | Open Full Disk Access Preferences                                                                                                    |
|                                                                          | Close                                                                                                    |
|                                                                          | TeamViewer requi<br>can see your scree<br>Denied<br>TeamViewer requi<br>keyboard can be c<br>Denied<br>TeamViewer requi<br>on your Mac for Fi<br>Denied |

Please click the Request Access and Open Full Disk Access Preferences to enable the appropriate permissions.

Please call 1300 208 198 or email <u>help@morelly.com.au</u> if you require assistance.

Thank you